# **Downloading the Lockdown Browser**

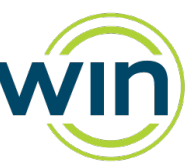

The Respondus Lockdown Browser is required to access the Ready to Work and Essential Soft Skills assessments. Follow the steps below to download the lockdown browser.

- 1. Click on the appropriate link to download instructions for the operating system being used for testing.
- 2. Next, click on the installer link for your operating system to download the Respondus Lockdown Browser.

### Windows Downloads

- <u>Windows Instructions</u>
- <u>Windows Installer</u>
- <u>Windows msi Installer</u>

### Macintosh Downloads

- <u>Macintosh Instructions</u>
- Macintosh Installer

#### **Chromebook Download**

<u>Chromebook download and Installation Instructions</u>

In addition to installing the lockdown browser, your organization may need to whitelist a few website URLs. Below is a list of URLs you may need your Information Technology department to whitelist.

## Sites to be Whitelisted

- \*.wincrsystem.com
- \*.zohosites.com
- \*.learnosity.com
- learnositymediaprocessed.s3.amazonaws.com
- s3.amazonaws.com/learnositymediaprocessed
- s3.amazonaws.com/assets.learnosity.com

Please contact WIN Support if you have additional questions at 888-717-9461 Option 3 or by email at support@winlearning.com.